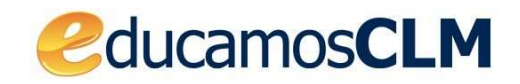

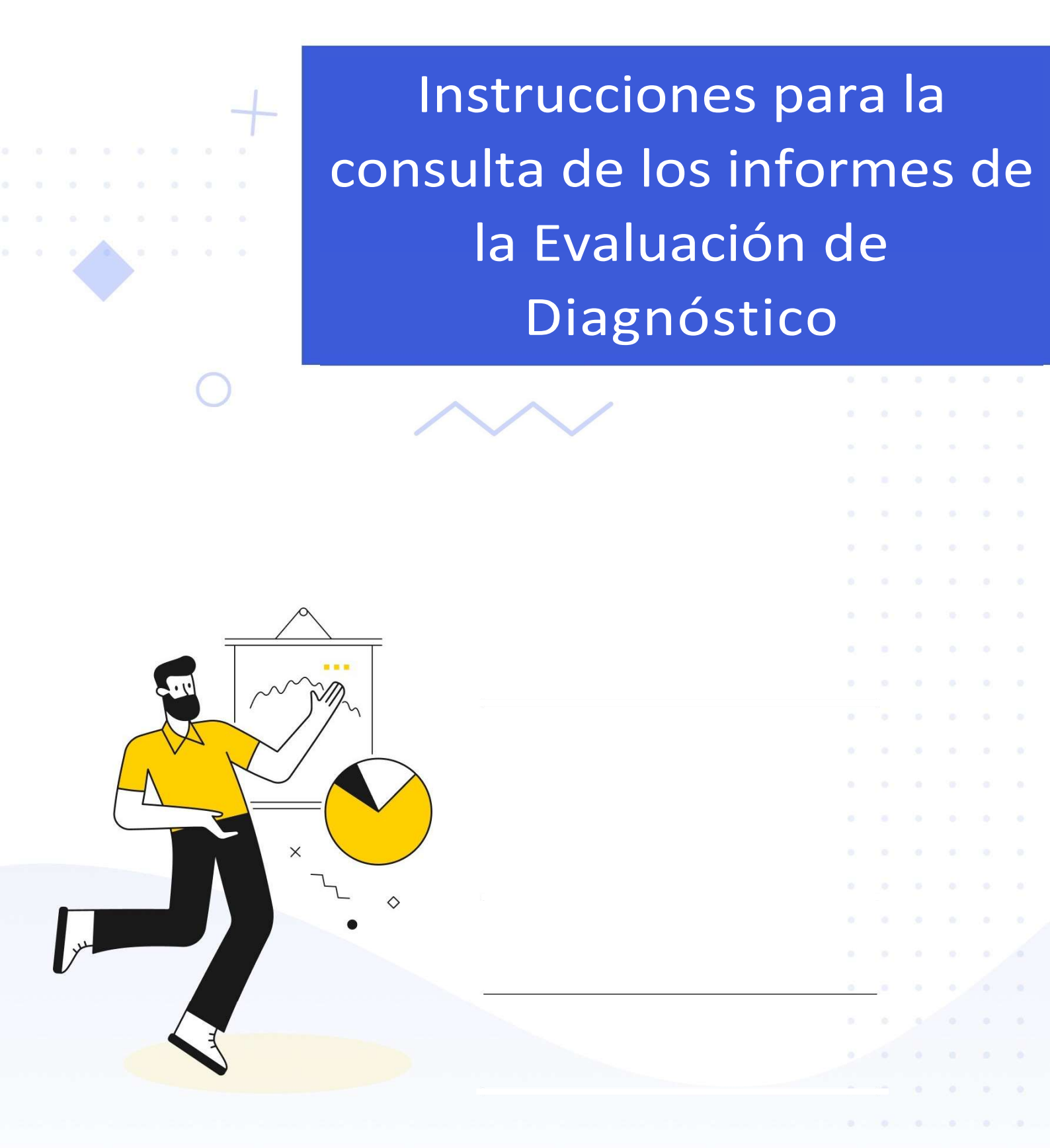

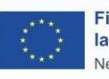

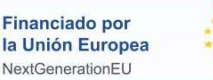

Plan de Recuperación, Transformación y Resiliencia

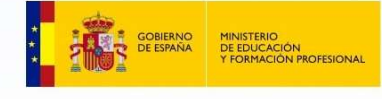

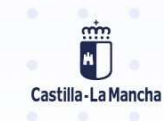

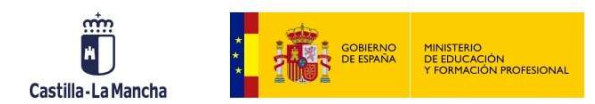

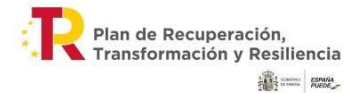

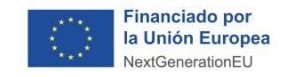

## 1. Instrucción para la consulta y la descarga del informe para las familias de la Evaluación de Diagnóstico

A continuación se detallan los pasos a seguir para consultar el informe de la Evaluación de Diagnóstico realizada el curso 2023/2024 por sus hijos o hijas. Los informes para las familias estarán disponibles a partir del **8 de noviembre.** 

Accede a EducamosCLM y en el panel de aplicaciones, haz clic en "**Evaluación de Diagnóstico**".

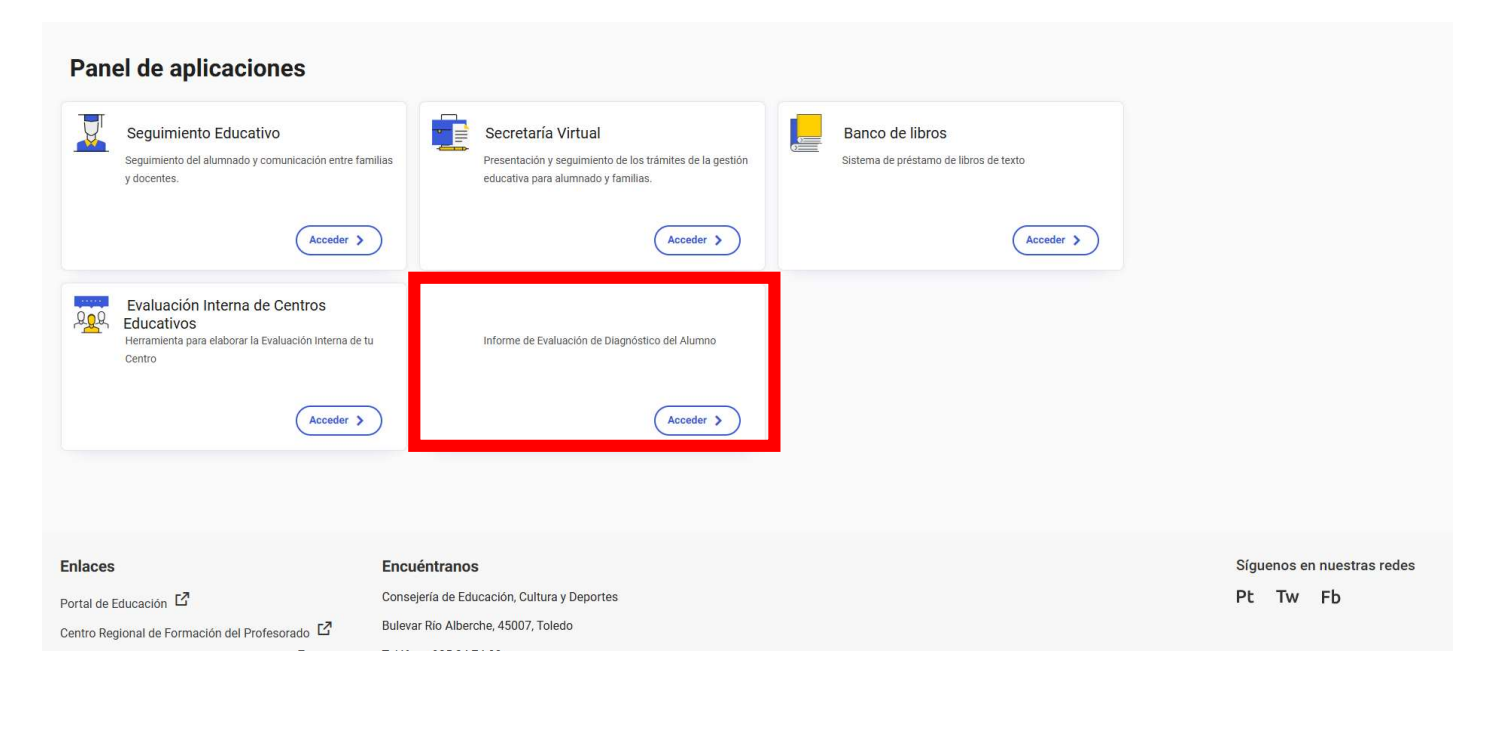

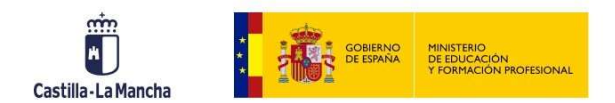

Plan de Recuperación, Transformación y Resiliencia

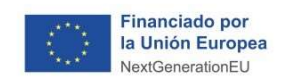

A continuación, accederás a un escritorio genérico. En el menú de la izquierda puedes cambiar la "**Vista**" (en caso de tener distintos perfiles), así como el centro y/o los estudiantes pinchando sobre el apartado correspondiente. Recuerda que los informes de la Evaluación de Diagnóstico **solo estarán disponibles para aquellos estudiantes que lo realizasen el curso 2023/2024**.

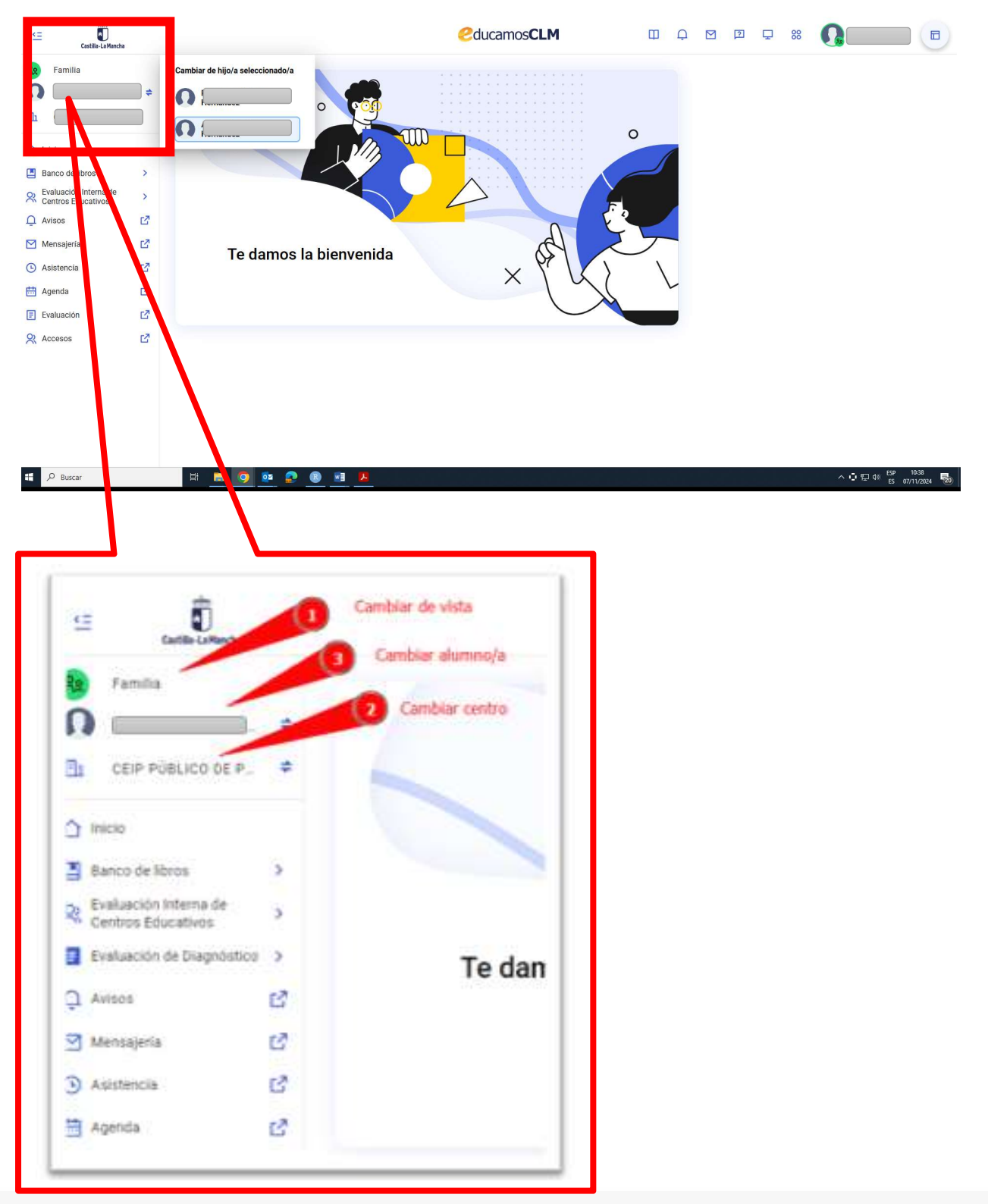

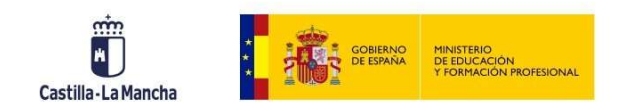

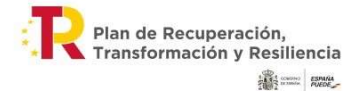

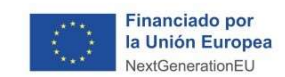

Haz clic en el apartado "Evaluación de Diagnóstico" y pincha en "Inicio".

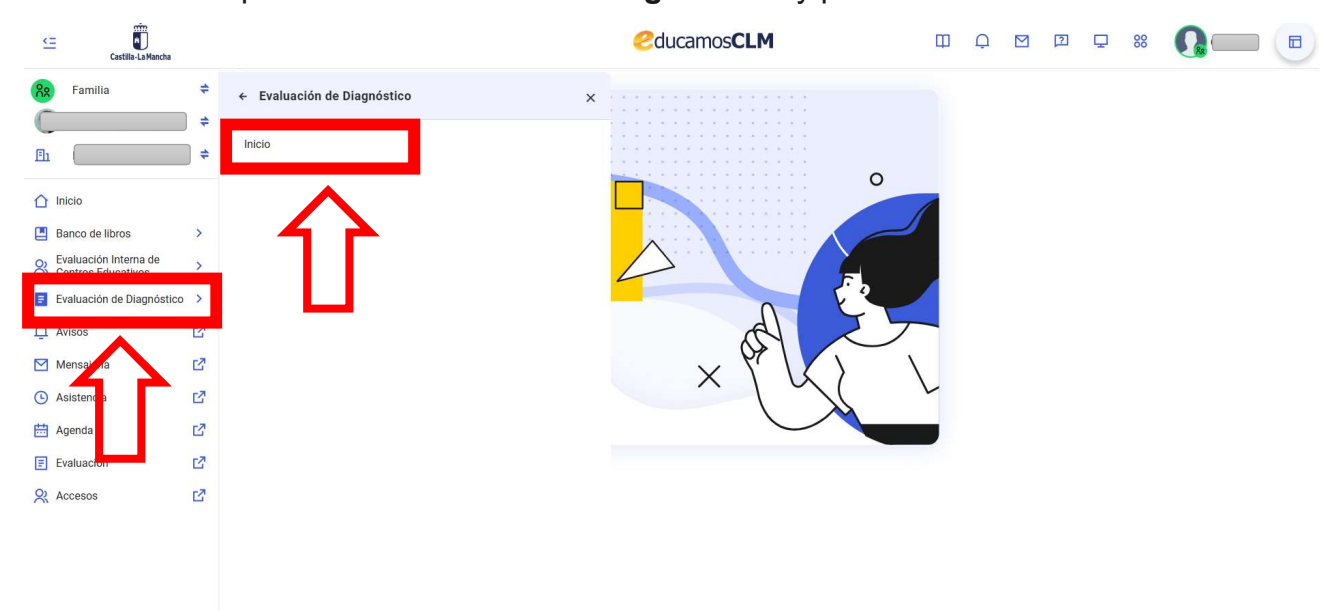

A continuación haz clic en el botón "Comenzar".

| Castilla-La Mancha                                                                                                    |     | CucamosCLM E Q 🗵 🖵 🗱                                                                                                    | 0- |
|----------------------------------------------------------------------------------------------------|-----|----------------------------------------------------------------------------------------------------|----|
| Re Familia                                                                                                    | ÷   |                                                                                                    |    |
|                                                                                                    | ÷   | EVALUACIÓN DE DIAGNÓSTICO                                                                                                    |    |
| Eh Contraction of the second second s | \$  | Las pruebas de la evaluación de diagnóstico se aplican a la totalidad del alumnado de 4.º curso de Educación Primaria y de 2º curso de ESO.                                                                                                    |    |
|                                                                                                    |     | La evaluación de diagnóstico tiene como objetivo comprobar el grado de dominio de las competencias específicas de las áreas y materias de Matemáticas y Lengua Castellana y Literatura, en sus dimensiones de comprensión oral y escrita y de expresión escrita.                                                              |    |
| Banco de libros                                                                                                    | >   | Para llevar a cabo esta evaluación se ha decidido emplear pruebas en las que se combinen diferentes formatos de ítems, para conformar instrumentos basados                                                                                                    |    |
| Revaluación Interna de<br>Centros Educativos                                                                                                    | >   | en situaciones reales, que configuran unidades de evaluación. Se trata de pruebas constituidas a partir de casos que sirven como base para la interrogación, y<br>que, en la medida de lo posible, remiten a situaciones similares a las que el alumnado puede encontrar en su vida personal o social. De ese modo, cuando un |    |
| Evaluación de Diagnóstico                                                                                                    | >   | alumno o alumna se enfrenta a una situación-problema está aplicando lo que sabe o sabe hacer a una realidad que le es familiar o al menos que le resulta<br>verosimil.                                                                                                    |    |
| Q Avisos                                                                                                    | ß   |                                                                                                    |    |
| Mensajería                                                                                                    | đ   |                                                                                                    |    |
| Asistencía                                                                                                    | ß   | Informes                                                                                                    |    |
| 🛗 Agenda                                                                                                    | ß   |                                                                                                    |    |
| Evaluación                                                                                                    | ď   |                                                                                                    |    |
| & Accesos                                                                                                    | CZ. |                                                                                                    |    |
|                                                                                                    |     | Informe Alumno                                                                                                    |    |
|                                                                                                    |     | Comenzar >                                                                                                    |    |
|                                                                                                    |     |                                                                                                    |    |
|                                                                                                    |     | 4 2                                                                                                    |    |
|                                                                                                    |     |                                                                                                    |    |
|                                                                                                    |     |                                                                                                    |    |

En ese momento se generará el informe del estudiante que realizó la prueba y que podrá consultarse en la página siguiente. La generación del informe tarda unos segundos.

| Castilla-La Man                             | cha   | GOBIERNO<br>DE ESPAÑA                                                                                                    | MINISTERIO<br>DE EDUCACIÓN<br>Y FORMACIÓN PROFESIONAL | 4                       | Plan de Recupera<br>Transformación y | eción,<br>Resilienc | ia                         | ÷.                                           | · · · ·                   | Financiado<br>la Unión Eu<br>NextGeneratio | por<br>ropea<br>nEU |  |
|---------------------------------------------|-------|----------------------------------------------------------------------------------------------------|-------------------------------------------------------|-------------------------|--------------------------------------|---------------------|----------------------------|----------------------------------------------|---------------------------|--------------------------------------------|---------------------|--|
| <= Castilla-La Mancha                       |       |                                                                                                    |                                                       | Cducamo                 | sCLM                                 | Ш                   | Ģ                          | 2                                            | Q :                       | 38 <b>Q</b>                                |                     |  |
| Re Familia                                  | \$    | 5 Visualización del doc                                                                                                    | umento Informe De                                     | Alumno                  |                                      |                     |                            |                                              |                           |                                            |                     |  |
| En                                          | 41 44 | Curso: 2023/2024                                                                                                    | Nombre del centro:                                    |                         |                                      |                     |                            | C                                            | Z Descarç                 | jar informe en PDf                         |                     |  |
|                                             |       | Prueba: Evaluación de Diagnóstico 2ºESO                                                                                                    | Alumno/a:                                             |                         |                                      |                     |                            | Índice                                       |                           |                                            |                     |  |
| Banco de libros                             | >     | 1. Competencia Lingüística                                                                                                    |                                                       |                         |                                      |                     | 1. Competencia Lingüística |                                              |                           |                                            |                     |  |
| Evaluación Interna de<br>Centros Educativos | >     | 1.1. Niveles para la Competencia Lingüística                                                                                                    |                                                       |                         |                                      |                     |                            | 1.1. Niveles para la Competencia Lingüística |                           |                                            |                     |  |
| Evaluación de Diagnóstico                   | >     | Para la competencia Lingüística la media de Castilla-La Mancha es de 59.63%. A continuación, se muestran los rangos en porcentajes de 1.2. Nivel de competencia |                                                       |                         |                                      |                     |                            | npetencia del alumno                         | 2                         |                                            |                     |  |
| Avisos                                      | đ     | N1:0% - 29,8%  1.3. Resultados por destrezas evaluadas en la competencia                                                                                        |                                                       |                         |                                      |                     |                            |                                              | das en                    |                                            |                     |  |
| Mensajería                                  | Z     | <b>N2</b> : 29,81% - 46%                                                                                                    |                                                       |                         |                                      |                     |                            | 1.4. Descripción de niveles de rendimiento   |                           |                                            |                     |  |
| Asistencía                                  | Z     | • N3: 46,01% - 63,4%                                                                                                    |                                                       |                         |                                      |                     |                            | 2. Comp                                      | 2. Competencia Matemática |                                            |                     |  |
| Agenda                                      | đ     | • N4: 63,41% - 72%                                                                                                    |                                                       |                         |                                      |                     |                            | 2.1. Niveles para la Competencia Matemática  |                           |                                            |                     |  |
| Evaluación                                  | Z     | N5: 72,01% - 100%                                                                                                    |                                                       |                         |                                      |                     |                            | 2.3.                                         | Resultados                | por destrezas evalua                       | das en              |  |
| Accesos                                     | ß     | 1.2. Nivel de competencia del alu<br>Se representa la puntuación media del alu                                                                                  | mno<br>mno en la Competencia Lingüístic               | ca y el nivel de rendim | iento alcanzado, junto con las puntu | aciones medias      | de                         | la co<br>2.4.                                | ompetencia<br>Descripciór | ı de niveles de rendim                     | niento              |  |
|                                             |       |                                                                                                    | Promeda<br>57 1                                       | CLM                     | =                                    |                     |                            |                                              |                           |                                            | (1)                 |  |

Los informes pueden consultarse en la propia página web, desplazándose para abajo para poder así consultarlo en su totalidad. Asimismo, se pueden descargar en formato pdf, para ello, sólo hay que hacer clic en el botón "**Descargar informe en PDF**"

| Castilla-La Manci                            | ia        |                                                                                                    | <b>e</b> ducamos <b>CLM</b>                                                                                                    | Ф             | Ģ     |                                                                                     | 2                                                                          | Ţ,                      | • 🚺 • 🗉                     |  |  |
|----------------------------------------------|-----------|----------------------------------------------------------------------------------------------------|----------------------------------------------------------------------------------------------------|---------------|-------|-------------------------------------------------------------------------------------|----------------------------------------------------------------------------|-------------------------|-----------------------------|--|--|
| Re Familia                                   | ŧ         | 5 Visualización del doc                                                                                                    | umento Informe De Alumno                                                                                                    |               |       |                                                                                     |                                                                            |                         |                             |  |  |
| Eh                                           | ]         | Curso: 2023/2024                                                                                                    | Nombre del centro                                                                                                    |               |       |                                                                                     |                                                                            | Descarg                 | ar informe en PDF           |  |  |
|                                              | ,         | Prueba: Evaluación de Diagnóstico 2ºESO                                                                                                    | Alumno/a                                                                                                    |               |       |                                                                                     | Índico                                                                     |                         | <u> </u>                    |  |  |
| Banco de libros                              | >         | 1. Competencia Lingüística                                                                                                    |                                                                                                    |               |       |                                                                                     | 1. Compe                                                                   | etencia                 | lística                     |  |  |
| Revaluación Interna de<br>Centros Educativos | >         | 1.1. Niveles para la Competencia Lingüística<br>Para la competencia Competencia Lingüística la media de Castilla-La Mancha es de 59.63%. A continuación, se muestran los rangos en porcentajes de<br>acierto para determinar el nivel al que pertenece el/la alumno/alumna: |                                                                                                    |               |       | 1.1. Niveles para la Cometencia Lingüística<br>1.2. Nivel de competencia del alumno |                                                                            |                         |                             |  |  |
| Evaluación de Diagnós                        | tico >    |                                                                                                    |                                                                                                    |               |       |                                                                                     |                                                                            |                         |                             |  |  |
| Avisos                                       | ß         |                                                                                                    |                                                                                                    |               |       |                                                                                     | 1.3. Resultados <mark>por destre</mark> zas evaluadas en<br>la competencia |                         |                             |  |  |
| Mensaiería                                   | <b>F7</b> | N2: 29,81% - 46%                                                                                                    |                                                                                                    |               |       |                                                                                     | 1.4.                                                                       | Descripciór             | de niveles de rendimiento   |  |  |
| (L) Asistencia                               | 51        | • N3: 46,01% - 63,4%                                                                                                    |                                                                                                    |               |       | 1                                                                                   | 2. Compe                                                                   | etencia Mat             | emática                     |  |  |
|                                              |           | • N4: 63,41% - 72%                                                                                                    |                                                                                                    |               |       |                                                                                     | 2.1.                                                                       | Niveles par             | a la Competencia Matemática |  |  |
| Agenda                                       | Ľ         | N5: 72,01% - 100%                                                                                                    |                                                                                                    |               |       |                                                                                     | 2.2.1                                                                      | Nivel de co             | npetencia del alumno        |  |  |
| Evaluación                                   | ß         |                                                                                                    |                                                                                                    |               |       |                                                                                     | 2.3. I<br>la co                                                            | Resultados<br>mpetencia | por destrezas evaluadas en  |  |  |
| & Accesos                                    | Ľ         | 1.2. Nivel de competencia del alu<br>Se representa la puntuación media del alu                                                                                                    | mno<br>mno en la Competencia Lingüística y el nivel de rendimiento alcanzado, junto con las puntu<br>relia la correcta el acomació de Contilla La Mancha | aciones media | ıs de |                                                                                     | 2.4.                                                                       | Descripciór             | de niveles de rendimiento   |  |  |
|                                              |           | su grupo y dei centro educativo. La intea v                                                                                                    | arucal representa el prometio de Castina-La Maricha.                                                                                                    |               |       |                                                                                     |                                                                            |                         |                             |  |  |
|                                              |           |                                                                                                    | Promedio CLM                                                                                                    |               |       |                                                                                     |                                                                            |                         |                             |  |  |
|                                              |           | Alumno                                                                                                    | 57.14%                                                                                                    |               |       |                                                                                     |                                                                            |                         |                             |  |  |
|                                              |           |                                                                                                    |                                                                                                    |               |       |                                                                                     |                                                                            |                         | $(\uparrow)$                |  |  |